# Nexus 9000 Mac移動のトラブルシューティング

### 内容

<u>概要 背景説明</u> <u>前提条件</u> <u>トポロジ</u> <u>トラブルシューティング方法</u> <u>コンフィギュレーション</u> <u>確認</u> <u>その他のプラットフォーム</u> <u>[参考リンク(Useful Links)]</u>

### 概要

このドキュメントでは、Nexus 9000でMAC移動が発生した場合のトラブルシューティング方法と その防止方法について説明します。

### 背景説明

2018 Nov 14 15:53:26.943 N9K %-SLOT1-5-BCM\_L2\_LEARN\_DISABLE: MAC Learning Disabled unit=0 2018 Nov 14 15:53:27.769 N9K %-SLOT1-5-BCM\_L2\_LEARN\_ENABLE: MAC Learning Enabled unit=0 スイッチがフレームを受信し、送信元のMACアドレスとフレームを受信したLANポートを関連付 けるときに、MACラーニングの概念と、スイッチ上でテーブルを維持する方法について理解しま す。ループ状態では、同じMACがスイッチ上の2つの異なるポートを介して学習される可能性が あります。

## 前提条件

スイッチおよびNX-OS設定でのMACラーニングの概念の理解

レイヤ2スイッチング問題のトラブルシューティング

# トポロジ

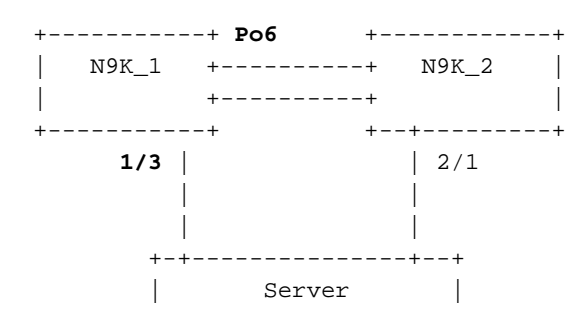

#### 0000.117d.e02e

# トラブルシューティング方法

BCM ASICが短時間で非常に多くのMACアドレスを学習すると、BCM\_USDはハードウェアで MACラーニングを無効または有効にし、次のメッセージが表示されます。macmoves/flaps/loopsが多すぎる場合、または新しいmac学習/移動が特定のしきい値を超えた場合に 発生する可能性があります。デフォルトでは、Nexus9Kでは、スイッチでmac-moveが発生した ことを具体的に示すログを表示できません。しかし、これらの動きが高い場合は、これらのログ が表示されます。

2018 Nov 14 15:53:26.943 N9K %-SLOT1-5-BCM\_L2\_LEARN\_DISABLE: MAC Learning Disabled unit=0 2018 Nov 14 15:53:27.769 N9K %-SLOT1-5-BCM\_L2\_LEARN\_ENABLE: MAC Learning Enabled unit=0 2018 Nov 14 15:53:27.863 N9K %-SLOT1-5-BCM\_L2\_LEARN\_DISABLE: MAC Learning Disabled unit=0 2018 Nov 14 15:53:28.770 N9K %-SLOT1-5-BCM\_L2\_LEARN\_ENABLE: MAC Learning Enabled unit=0 2018 Nov 14 15:53:28.770 N9K %-SLOT1-5-BCM\_L2\_LEARN\_ENABLE: MAC Learning Enabled unit=0 2018 Nov 14 15:53:28.770 N9K %-SLOT1-5-BCM\_L2\_LEARN\_ENABLE: MAC Learning Enabled unit=0 2018 Nov 14 15:53:28.770 N9K %-SLOT1-5-BCM\_L2\_LEARN\_ENABLE: MAC Learning Enabled unit=0 2018 Nov 14 15:53:28.770 N9K %-SLOT1-5-BCM\_L2\_LEARN\_ENABLE: MAC Learning Enabled unit=0 2018 Nov 14 15:53:28.770 N9K %-SLOT1-5-BCM\_L2\_LEARN\_ENABLE: MAC Learning Enabled unit=0 2018 Nov 14 15:53:28.770 N9K %-SLOT1-5-BCM\_L2\_LEARN\_ENABLE: MAC Learning Enabled unit=0 2018 Nov 14 15:53:28.770 N9K %-SLOT1-5-BCM\_L2\_LEARN\_ENABLE: MAC Learning Enabled unit=0 2018 Nov 14 15:53:28.770 N9K %-SLOT1-5-BCM\_L2\_LEARN\_ENABLE: MAC Learning Enabled unit=0 2018 Nov 14 15:53:28.770 N9K %-SLOT1-5-BCM\_L2\_LEARN\_ENABLE: MAC Learning Enabled unit=0 2018 Nov 14 15:53:28.770 N9K %-SLOT1-5-BCM\_L2\_LEARN\_ENABLE: MAC Learning Enabled unit=0 2018 Nov 14 15:53:28.770 N9K %-SLOT1-5-BCM\_L2\_LEARN\_ENABLE: MAC Learning Enabled unit=0 2019 Chellee Nov 14 15:53:28.770 N9K %-SLOT1-5-BCM\_L2\_LEARN\_ENABLE: MAC Learning Enabled unit=0 2019 Chellee Nov 14 15:53:28.770 N9K %-SLOT1-5-BCM\_L2\_LEARN\_ENABLE: MAC Learning Enabled unit=0 2019 Chellee Nov 14 15:53:28.770 N9K %-SLOT1-5-BCM\_L2\_LEARN\_ENABLE: NAC Learning Enabled unit=0 2019 Chellee Nov 14 15:53:28.770 N9K %-SLOT1-5-BCM\_L2\_LEARN\_ENABLE: MAC Learning Enabled Unit=0 2019 Chellee Nov 14 15:53:28.770 N9K %-SLOT1-5-BCM\_L2\_LEARN\_ENABLE: NAC Learning Enabled NOV 14 15:53:28.770 N9K %-SLOT1-5-BCM\_L2\_LEARN\_ENABLE: NAC Learning Enabled NOV 14 15:53:27.770 N9K %-SLOT1-5-BCM\_L2\_LEARN\_ENABLE: NAC Learning Enabled NOV 14 15:53:27.770 N9K %-SLOT1-5-BCM\_L2\_LEARN\_ENABLE: NAC Learning Enabled NOV 14 15:53:27.770

この時点で、mac-moveの数をチェックして、デバイスで発生したmac-moveの数を確認できます 。

N9K# sh mac address-table notification mac-move MAC Move Notify Triggers: 1 Number of MAC Addresses added: 612336 Number of MAC Addresses moved: 612328 Number of MAC Addresses removed: 0

「Number of MAC Addresses moved」の出力は、スイッチでmac-movesが発生していることを 示しています。

# コンフィギュレーション

次に明らかなのは、この問題を引き起こしているMACアドレス、VLAN、およびこれが発生して いるインターフェイス情報を見つけることです。この情報を検索するには、N9Kプラットフォー ムでL2FMのログレベルをデフォルト値の2から5に上げる必要があります。

| N9K# sho logging | g level l2fm     |                          |
|------------------|------------------|--------------------------|
| Facility         | Default Severity | Current Session Severity |
|                  |                  |                          |
| l2fm             | 2                | 2                        |
|                  |                  |                          |
| 0(emergencies)   | 1(alerts)        | 2(critical)              |
| 3(errors)        | 4(warnings)      | 5(notifications)         |
| 6(information)   | 7(debugging)     |                          |
|                  |                  |                          |

N9K# conf t Enter configuration commands, one per line. End with CNTL/Z. N9K(config)# logging level l2fm 5 N9K(config)# end

| N9K# sho logging | g level l2fm     |                          |
|------------------|------------------|--------------------------|
| Facility         | Default Severity | Current Session Severity |
|                  |                  |                          |
| l2fm             | 2                | 5                        |
| 0(emergencies)   | 1(alerts)        | 2(critical)              |

Any mac moves at this point can be seen in the syslogs:

4(warnings)

7(debugging)

2018 Nov 14 16:04:23.881 N9K %L2FM-4-L2FM\_MAC\_MOVE2: Mac 0000.117d.e02e in vlan 741 has moved between Po6 to Eth1/3 2018 Nov 14 16:04:23.883 N9K %L2FM-4-L2FM\_MAC\_MOVE2: Mac 0000.117d.e02e in vlan 741 has moved

5(notifications)

between Po6 to Eth1/3 このような場合、MACアドレスが1つのポートから別のポートに移動する回数を検出して制限で きます。

Cisco NX-OSリリース6.0(2)U3(1)までは、2つのポート間でループが検出されると、MACラーニ ングが180秒間無効でした。

ただし、7.0(3)I7(3)以降では、「mac address-table loop-detect port-down」コマンドを使用して ループが検出された場合に、低いインターフェイスインデックスのポートをダウンさせるように スイッチを設定できるようになりました。

N9K# conf t Enter configuration commands, one per line. End with CNTL/Z. N9K(config)# mac address-table loop-detect port-down N9K(config)# exit N9K#

このコマンドを有効にした後でさらにループ検出を行うと、インターフェイスインデックスが低 いインターフェイスがダウンします。

2018 Nov 13 19:33:54.773 N9K %ETHPORT-5-IF\_DOWN\_NONE: Interface port-channel6 is down (None) 2018 Nov 13 19:33:59.046 N9K %ETH\_PORT\_CHANNEL-5-PORT\_DOWN: port-channel6: Ethernet2/1 is down 2018 Nov 13 19:33:59.049 N9K %ETH\_PORT\_CHANNEL-5-PORT\_DOWN: port-channel6: Ethernet2/2 is down 2018 Nov 13 19:33:59.166 N9K %ETH\_PORT\_CHANNEL-5-FOP\_CHANGED: port-channel6: first operational port changed from Ethernet2/1 to none 2018 Nov 13 19:33:59.235 N9K %ETHPORT-5-IF\_DOWN\_ERROR\_DISABLED: Interface port-channel6 is down (Error disabled. Reason:error) 2018 Nov 13 19:33:59.244 N9K %ETHPORT-5-IF\_DOWN\_CFG\_CHANGE: Interface Ethernet2/2 is down(Config change) 2018 Nov 13 19:33:59.252 N9K %ETHPORT-5-IF\_DOWN\_CFG\_CHANGE: Interface Ethernet2/1 is down(Config change) 2018 Nov 13 19:34:05.269 N9K %ETHPORT-5-IF\_DOWN\_CHANNEL\_ERR\_DISABLED: Interface Ethernet2/2 is down (Channel error disabled) 2018 Nov 13 19:34:05.303 N9K last message repeated 1 time 2018 Nov 13 19:34:05.303 N9K %ETHPORT-5-IF\_DOWN\_CHANNEL\_ERR\_DISABLED: Interface Ethernet2/1 is down (Channel error disabled)

確認

3(errors)

6(information)

このコマンドを使用して、現在設定されているアクションを確認します。

#### インターフェイスのインデックスを確認して、機能に従って正しいインターフェイスが無効にな っているかどうかを確認できます。

```
N9K# show system internal l2fm l2dbg macdb address 0000.117d.e02e vlan 741
Legend
____
Db: 0-MACDB, 1-GWMACDB, 2-SMACDB, 3-RMDB,
                                       4-SECMACDB 5-STAGEDB
Src: 0-UNKNOWN, 1-L2FM, 2-PEER, 3-LC, 4-HSRP
    5-GLBP, 6-VRRP, 7-STP, 8-DOTX, 9-PSEC 10-CLI 11-PVLAN
    12-ETHPM, 13-ALW_LRN, 14-Non_PI_MOD, 15-MCT_DOWN, 16 - SDB
    17-OTV, 18-Deounce Timer, 19-AM, 20-PCM_DOWN, 21 - MCT_UP
    22-VxLAN, 23-L2RIB 24-CTRL, 25-UFDM
Slot:0 based for LCS 31-MCEC 20-OTV/ORIB
VLAN: 741 MAC: 0000.117d.e02e
   Time
                        If/swid Db Op
                                         Src Slot FE
   Wed Nov 14 16:04:28 2018 0x16000005 0 UPDATE 3 0 0
   Wed Nov 14 16:04:28 2018 0x16000005 0 REFRESH_DETECT 3 0
                                                         15
   Wed Nov 14 16:04:28 2018 0x1a000400 0 UPDATE 3 0 0
   Wed Nov 14 16:04:28 2018 0x1a000400 0 REFRESH DETECT 3 0
                                                         15
   Wed Nov 14 16:04:28 2018 0x16000005 0 UPDATE 3 0
                                                  Ο
N9K# show int snmp-ifindex
        _____
                              _____
Port
              IFMIB Ifindex (hex)
_____
mgmt0
            83886080
                      (0x5000000)
Eth1/1
            436207616 (0x1a000000)
            436208128 (0x1a000200)
Eth1/2
             436208640 (0x1a000400)
Eth1/3
<snip>
             369098757 (0x16000005)
Po6
```

## その他のプラットフォーム

次のコマンドを使用して、他のNexusプラットフォームでMAC移動通知を有効にできます。

N3K: mac address table notification mac-move logging level fwm 6 logging monitor 6 N5K/N6K: mac address table notification mac-move logging level fwm 6 logging monitor 6 N7K/N9K: logging level l2fm 5 IOS: mac address table notification mac-move

Note: To revert/remove these commands, simply use the `no` version of each command. 次のコマンドは、バージョン6.0(2)N2(1)以降を実行するNexus5K/6Kでも使用でき、ポートをシ ャットダウンします。

N5K(config)# mac address-table loop-detect ? port-down Take port-down action for mac loop detection Further, the following command is available on the platform to err-disable the edge-port on the MAC move loop detection,

N5K(config)# mac address-table loop-detect port-down edge-port

Nexus 3000のNX-OSリリース6.0(2)A8(1)では、このようなループが検出されたときに、インター フェイスインデックスの低いポートをダウンさせるようにアクションを設定できます。

N3K(config)# mac address-table loop-detect ? port-down Take port-down action for mac loop detection

N3K(config)# mac address-table loop-detect port-down

The following command is available on this platform as well, to err-disable the edge-port on the MAC move loop detection,

N5K(config)# mac address-table loop-detect port-down edge-port

# [参考リンク (Useful Links)]

Nexus L2FM-4-L2FM\_MAC\_MOVE Syslogの説明

<u>Nexus 5000に関するFAQ:Nexus 5000スイッチのログに「FWM-2-STM LOOP DETECT」メッセ</u> <u>ージが表示される場合の対処方法</u> 翻訳について

シスコは世界中のユーザにそれぞれの言語でサポート コンテンツを提供するために、機械と人に よる翻訳を組み合わせて、本ドキュメントを翻訳しています。ただし、最高度の機械翻訳であっ ても、専門家による翻訳のような正確性は確保されません。シスコは、これら翻訳の正確性につ いて法的責任を負いません。原典である英語版(リンクからアクセス可能)もあわせて参照する ことを推奨します。